## Installation ImpfDoc Ver. 1.41.05 ( DuriaImpfDoc-Version 4.61.09) ( Stand vom 21. Oktober 2015 )

Für die ImpfDoc-Option wird eine Caché-Version 200x und ein eigenständiger Caché-Prozess benötigt.

ImpfDoc läuft nicht als eigenständiges Programm. ImpfDoc funktioniert nur in Verbindung mit einer Praxis-Software.

Die Duria-Routinen von der Homepage werden "<u>nur</u>" bei der Erstinstallation von Impfdoc eingespielt. Ansonsten werden nur noch die Global aktualisiert. Bei der Globalaktualisierung ist darauf zu achten das die ImpfDoc.exe ebenfalls der aktuellen Version entspricht.

Des Weiteren ist darauf zu achten, dass die nötigen administrativen Rechte bestehen und die in der Konfiguration Eingetragenen Ports in der Firewall Berücksichtigung finden.

Wichtig:Die Patientendifferenzierung erfolgt in ImpfDoc nur über die Patientennummer.<br/>Aus diesem Grund muss bei einem Systemwechsel die Patientennummerierung<br/>beibehalten werden, wenn die ImpfDoc-Datenbank weiter genutzt werden soll.<br/>Sollte das nicht möglich sein, so können mit dem Hersteller individuelle<br/>Anpassungen besprochen werden.

### Was wird benötigt :

- 1 freier Cache-Prozess
- Info an ImpfDoc Softwarenutzung
- D2ImpfDoc\_4.61.000.exe
- D2ImpfDoc\_4.61.xxx.exe
- DuriaImpfDoc.exe
- DuriaImpfDoc\_cmd.exe
- ImpfdocUpdate-1.41.05.exe
- ExecServer.exe
- Microsoft.Net Framework 4
- ( aktuelles Haupt-Routineglobal von der DURIA Homepage )
- (aktuelles Korrektur-Routineglobal von der DURIA Homepage)
- (Anwendung Datenübermittlung)
- exe (Beispiel Batchdatei)
  - ( aktuelle ImpfDoc-Version aus dem Internet )
  - (Verbindung zur DuriaImpfdoc.exe nur DURIA-Classic)

| Irganisieren 🔻 👘 In Bibliothek aufnehmen | • | Freigeben für 🔻 Brennen Neuer O | rdner            |               | · • 📶 (  |
|------------------------------------------|---|---------------------------------|------------------|---------------|----------|
| 📓 Bilder                                 | * | Name                            | Änderungsdatum   | Тур           | Größe    |
| Dokumente                                |   | D2ImpfDoc 4.61,000.exe          | 19.10.2015 14:11 | Anwendung     | 186 K    |
| J Musik                                  |   | D2ImpfDoc_4.61.001.exe          | 19.10.2015 14:12 | Anwendung     | 113 K    |
| Videos                                   |   | DuriaImpfDoc.exe                | 19.10.2015 12:39 | Anwendung     | 1.937 K  |
|                                          |   | 🚼 DuriaImpfDoc_cmd.exe          | 09.09.2015 15:38 | Anwendung     | 101 K    |
| Computer                                 |   | Impfdoc.txt                     | 19.10.2015 14:13 | Text Document | 2 K      |
| Rige Volume (D:)                         |   | ImpfdocUpdate-1.41.05.exe       | 19.10.2015 12:32 | Anwendung     | 15.392 K |
| 📷 Volume (E:)                            | + |                                 |                  |               |          |

Im Beispiel startet ImpfDoc aus dem Ordner C:\ProgamFiles (x86)\WKB\Impf-Doc auf einem 64bit Windows7 System.

#### **Beispielkonfiguration**:

Als erstes legen Sie folgende Ordner für die Installation an:

(Bei einer ImpfDoc-DURIA<sup>2</sup> Installation sollte der Pfad zur DuriaImpfDoc.exe vorzugsweise im Root-Verzeichnis vom DURIA<sup>2</sup>-Client oder zum Beispiel direkt auf C: oder D: liegen.)

| <ul> <li>D:\DuriaImpfDoc</li> </ul> | (Verzeichnis DuriaImpfDoc.exe und DuriaImpfDoc_cmd.exe)             |
|-------------------------------------|---------------------------------------------------------------------|
| - D:\DuriaImpfDoc\TMP               | (DuriaImpfDoc Debug-Verzeichnis)                                    |
| - \\\Impfdoc\ImpfDocData            | (ImpfDoc-Datenbanken im Archiv-Verzeichnis)                         |
| - \\\Impfdoc\ImpfDocSetup           | (Datenbanken und Setup-Routinen Impf-Doc im Archiv-Verzeichnis)     |
| - \\\Archiv\Duriasrc                | ( Update-Verzeichnis ImpfDoc-Global und aktuelle DuriaImpfdoc.exe ) |
|                                     |                                                                     |

### Impfdocinstallation :

Aktuelle ImpfDoc-Version von der Seite http://www.impfdoc.net/Download (Impf-Doc Programmupdate 1.41.05) herunterladen und zum Beispiel mit WinRar entpacken.

| atei <u>B</u> efehle <u>E</u> xtras <u>F</u> avoriten <u>O</u> ptionen <u>H</u> ilfe |                     |              |                      |                  |      |
|--------------------------------------------------------------------------------------|---------------------|--------------|----------------------|------------------|------|
| Hinzufügen Entp. nach Testen Anzeigen Löschen                                        | Suchen Assistent    | Info         | Virenprüfung         |                  |      |
| ImpfdocUpdate-1.41.05.exe - SFX CAB Archiv,                                          | ungepackte Größe 18 | .412.403 Byt | es                   |                  | 2    |
| lame                                                                                 | Größe               | Gepackt      | Тур                  | Geändert am      | CRC3 |
|                                                                                      |                     |              | Dateiordner          |                  |      |
| ADVPACK.DLL                                                                          | 126.464             | ?            | Anwendungserwei      | 14.07.2009 03:14 |      |
| cpy.vbs                                                                              | 1.218               | ?            | VBScript-Skriptdatei | 21.09.2014 16:16 |      |
| impfdoc.inf                                                                          | 398                 | ?            | Setup-Information    | 14.03.2015 22:49 |      |
| Impfdoc.msi                                                                          | 6.697.984           | ?            | Windows Installer    | 16.01.2015 11:40 |      |
| ] iplupdate.info                                                                     | 11.407.927          | ?            | INFO-Datei           | 13.10.2015 12:12 |      |
| Setup.exe                                                                            | 77.984              | ?            | Anwendung            | 02.11.2014 19:02 |      |
| ] Setup.ini                                                                          | 692                 | ?            | Configuration Sett   | 09.03.2015 14:28 |      |
| WKBTools.dll                                                                         | 47.752              | ?            | Anwendungserwei      | 14.03.2015 17:54 |      |
| WKBUpdate.exe                                                                        | 51.984              | ?            | Anwendung            | 21.03.2015 18:40 |      |
|                                                                                      | 10                  |              |                      |                  |      |

Nach dem entpacken existiert ein weiter Ordner mit der Bezeichnung .....\ImpfDocUpdate-1.41.05 Anschließend aus diesem Ordner die Setup.exe ausführen. Nach der Installation erscheint :

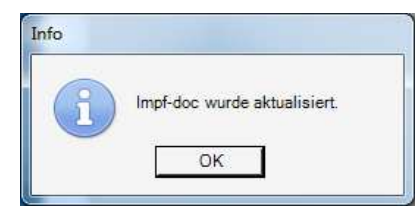

Alle Dateien aus diesem Ordner sind in das Verzeichnis \\...\Impfdoc\ImpfDocSetup zu kopieren.

In diesem Ordner ImpfDocData sind auch ggf. vorhandene ImpfDoc-Datenbanken von Systemwechslern zu kopieren.

(Archivordner)

| Irganisieren 👻 🛛 In Bibliothek aufn                      | ehmen 🔻 Freigeben für 🔻 Brennen N                                                                                                    | leuer Ordner                                                                                                    | 100                                                                                                    | - 💷                                                                                   |
|----------------------------------------------------------|----------------------------------------------------------------------------------------------------|----------------------------------------------------------------------------------------------------|----------------------------------------------------------------------------------------------------|---------------------------------------------------------------------------------------|
| Dokumente Musik Videos Computer Lokaler Datenträger (C;) | Name<br>ImpfdocData                                                                                                    | Änderungsdatum<br>13.06.2013 08:46<br>13.06.2013 08:46                                                                                                    | Typ<br>Dateiordner<br>Dateiordner                                                                                                    | Größe                                                                                 |
|                                                          |                                                                                                    |                                                                                                    |                                                                                                    |                                                                                       |
| rganisieren 👻 In Bibliothek aufn                         | e (D:) → Archive → Archiv_Prax1 → Impfdoc → Ir<br>ehmen ▼ Freigeben für ▼ Brennen Ne                                                                                                    | mpfdocSetup - +,                                                                                                    | ImpfdocSetup durchsuc                                                                                                    | hen                                                                                   |
| v v v v v v v v v v v v v v v v v v v                    | e (D) + Archive + Archiv_Prax1 + Impfdoc + Ir<br>ehmen • Freigeben für • Brennen No<br>Name<br>Name<br>@ ADVPACK.DLL<br>@ cpy.vbs<br>@ impfdoc.inf                                                   | mpfdocSetup • 49 euer Ordner Änderungsdatum 14.07.2009 03:14 21.09.2014 16:16 14.03.2015 21:49                                                                                                    | ImpfdocSetup durchsuci<br>ImpfdocSetup durchsuci<br>Typ<br>Anwendungserwe<br>VBScript-Skriptdatei<br>Setue-Informatio                                             | ★ □<br>Größe<br>124 KI<br>2 KI<br>1 KI<br>1 KI                                        |
|                                                          | e (D) + Archive + Archiv_Prax1 + Impfdoc + Ir<br>ehmen - Freigeben für - Brennen Ni<br>Name<br>ADVPACK.DLL<br>B (Pyvbs<br>impfdoc.inf<br>B Impfdoc.msi<br>iplupdate.info<br>E Setup.exe<br>Setup.ini | Anderungsdatum           14.07.2009 03:14           21.09.2014 16:16           14.03.2015 21:49           16.01.2015 10:40           13.10.2015 12:12           021.12014 18:02           09.03.2015 13:28 | ImpfdocSetup durchsuci<br>Typ<br>Anwendungserwe<br>VBScript-Skriptdatei<br>Setup-Informatio<br>Windows Installer<br>INFO-Datei<br>Anwendung<br>Configuration Sett | ★ 124 Ki<br>Größe<br>124 Ki<br>2 Ki<br>1 ki<br>6.541 Ki<br>11.141 Ki<br>77 Ki<br>1 Ki |

Standardmäßig wird ImpfDoc unter Windows XP in dem Ordner C:\Programme\ImpfDoc installiert und unter den aktuellen Betriebssystemen in dem Ordner C:\Programme (x86)\WKB\Impf-Doc oder C:\ProgamFiles (x86)\WKB\Impf-Doc.

Anschließend aus dem Verzeichnis C: $ProgamFiles(x86) WKB \mbox{Impf-Doc}WKB \mbox{Tools}$  ImpfdocInfo.exe starten. Dieses Tool zeigt relevante Daten der ImpfDoc-Installation an. Wichtig ist der Punkt "Installation" wie unten beschrieben.

Von der Verwendung von Offlinedateien ist grundsätzlich abzuraten, da eine korrekte Synchronisation mit der Archiv-Datenbank nicht sichergestellt ist.

Über den Button gelangen Sie direkt in den Bereich zum Deaktivieren der Offlinedateien (A) oder Offlinedaten sind unter Windows standardmäßig deaktiviert (B)

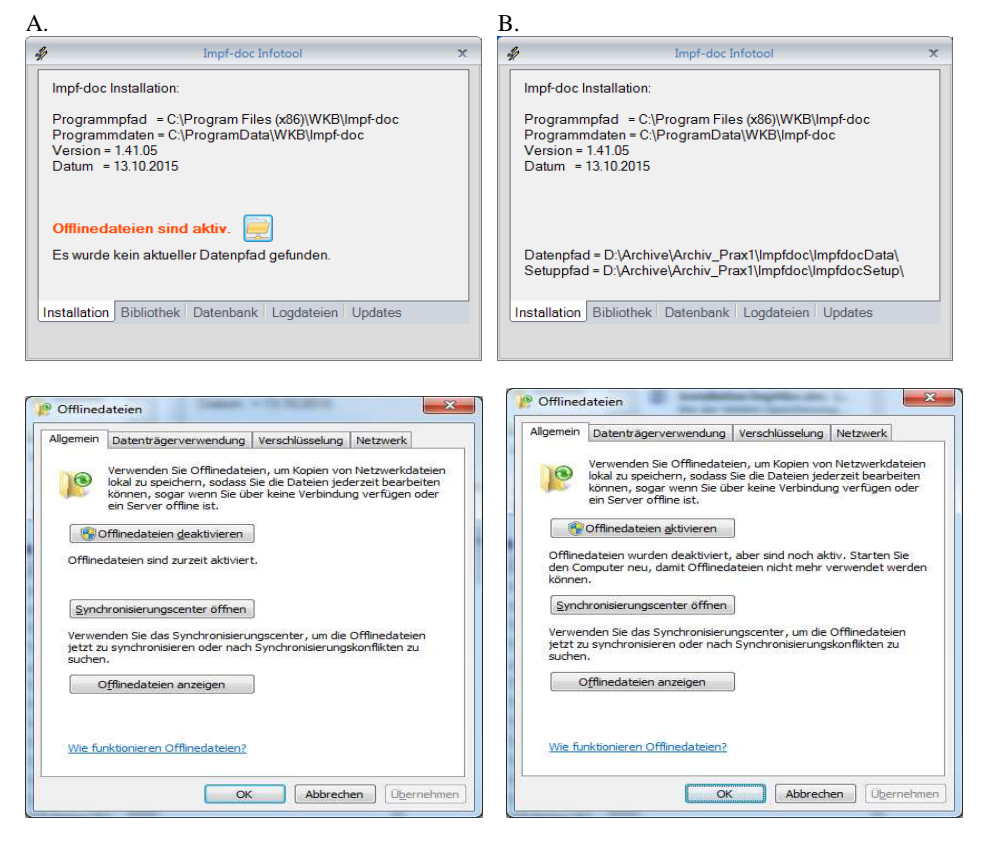

Abschließend noch die entpackten Dateien DuriaImpfDoc.exe und DuriaImpfDoc.cmd in den Ordner D:\DuriaImpfDoc und die Dateien D2ImpfDoc\_4.61.000.g, D2ImpfDoc\_4.61.001.g und DuriaImpfDoc.exe in den in das Archiv-Verzeichnis \\...\Duriasrc kopieren.

|                                                                                                    |                     |                                                                                                    | 2000                                                                                                    |                                                                                                    |                                                                                                    |                                                                                                    | 20                                                               |                                                                                                    | 100   | -   |
|----------------------------------------------------------------------------------------------------|---------------------|----------------------------------------------------------------------------------------------------|----------------------------------------------------------------------------------------------------|----------------------------------------------------------------------------------------------------|----------------------------------------------------------------------------------------------------|----------------------------------------------------------------------------------------------------|------------------------------------------------------------------|----------------------------------------------------------------------------------------------------|-------|-----|
| Organisieren 🔻 🛛 In Bibliothel                                                                                                    | k aufnehmen 🔻 🛛 Fre | igeben für 🔻 Brennen Ne                                                                                                    | uer Ordner                                                                                                    |                                                                                                    |                                                                                                    |                                                                                                    | 122                                                              | •                                                                                                    | 10    |     |
| a) Musik                                                                                                    | ^ 1                 | Vame                                                                                                    |                                                                                                    | Änderungso                                                                                                    | latum                                                                                                    | Тур                                                                                                    |                                                                  | Gröl                                                                                                    | ße    |     |
| H Videos                                                                                                    | r.                  |                                                                                                    |                                                                                                    | 04.02.2012.4                                                                                                    | c 1 4                                                                                                    | Marine Contractor                                                                                        |                                                                  |                                                                                                    |       |     |
|                                                                                                    |                     | B DuriaImpfDoc.cmd                                                                                                    |                                                                                                    | 04.02.2013 1                                                                                                    | 0:14                                                                                                    | Windows-B                                                                                                | etehiss                                                          |                                                                                                    | 1     | K   |
| Computer                                                                                                    |                     | UuriaImpfDoc.exe                                                                                                    |                                                                                                    | 19.10.2015 1                                                                                                    | 2:39                                                                                                    | Anwendung                                                                                                | 1                                                                |                                                                                                    | 1,937 | / K |
|                                                                                                    |                     |                                                                                                    |                                                                                                    |                                                                                                    |                                                                                                    |                                                                                                    |                                                                  |                                                                                                    |       |     |
| Jeannisiasan 🛥 🛛 In Pibliathak a                                                                                                    |                     | and a second second second                                                                                                    |                                                                                                    |                                                                                                    |                                                                                                    |                                                                                                    |                                                                  |                                                                                                    |       |     |
| rganisieren • In bibliotriek a                                                                                                    | ufnehmen 🔻 Freiget  | ben für 👻 Brennen Neuer Or                                                                                                    | dner                                                                                                    |                                                                                                    |                                                                                                    |                                                                                                    | 888                                                              | *                                                                                                    |       | - 1 |
| Favoriten                                                                                                    | Nam                 | en für 👻 Brennen Neuer Or                                                                                                    | dner<br>Änder                                                                                                    | ungsdatum                                                                                                    | Тур                                                                                                    |                                                                                                    | Größe                                                            | •                                                                                                    |       | 1   |
| ☆ Favoriten<br>■ Desktop                                                                                                    | Nam                 | een für ▼ Brennen Neuer Or<br>ie<br>mpfdoc Install                                                                                                    | dner<br>Änder<br>20.10.                                                                                                    | ungsdatum<br>2015 15:17                                                                                                    | Typ<br>Dateio                                                                                             | rdner                                                                                                    | Größe                                                            | •                                                                                                    |       | q   |
| Favoriten<br>Desktop<br>Downloads                                                                                                    | Intrehmen           | nen für 👻 Brennen Neuer Or<br>ne<br>mpfdoc Install<br>mpfdocUpdate-1.41.05                                                                                                    | dner<br>Änder<br>20.10.<br>21.10.                                                                                                    | ungsdatum<br>2015 15:17<br>2015 14:05                                                                                                    | Typ<br>Dateio<br>Dateio                                                                                   | rdner                                                                                                    | 88<br>Größe                                                      | •                                                                                                    |       | 0   |
| Favoriten<br>Desktop<br>Downloads<br>Zuletzt besucht                                                                                                    | Intrehmen V Freiget | mpfdoc Install<br>mpfdoc Update-1.41.05<br>arriba-aok-bw.exe                                                                                                    | 20.10.<br>21.10.<br>22.06.                                                                                                    | ungsdatum<br>2015 15:17<br>2015 14:05<br>2015 14:26                                                                                                    | Typ<br>Dateio<br>Dateio<br>Anwer                                                                          | rdner<br>irdner<br>indung                                                                                | 955<br>Größe<br>11.13                                            | •<br>87 KB                                                                                                    |       | 9   |
| Favoriten     Eosktop     Downloads     Zuletzt besucht     SkyDrive                                                                                                    | Intrehmen V Freiget | ie Neuer Or<br>mpfdoc Install<br>mpfdoc Lotall<br>mpfdoc-Lotalle<br>CLT1459.exe                                                                                                    | Ander<br>20.10.<br>21.10.<br>22.06.<br>17.12.                                                                                                    | ungsdatum<br>2015 15:17<br>2015 14:05<br>2015 14:26<br>2014 12:35                                                                                                    | Typ<br>Dateic<br>Dateic<br>Anwer<br>Anwer                                                                 | irdner<br>irdner<br>indung<br>indung                                                                     | 855<br>Größe<br>11.13<br>32.24                                   | •<br>87 KB<br>18 KB                                                                                                    |       | 9   |
| Favoriten     Sestop     Desktop     Zuletzt besucht     SkyDrive                                                                                                    | Authohmen V Freiget | ie Neuer Or<br>ie mpfdoc Install<br>mpfdoc Update-1.41.05<br>srriba-aok-bw.exe<br>CLT1459.exe<br>Py-vbs                                                                                                    | dner<br>Änder<br>20.10.<br>21.10.<br>22.06.<br>17.12.<br>21.09.                                                                                                    | ungsdatum<br>2015 15:17<br>2015 14:05<br>2015 14:26<br>2014 12:35<br>2014 16:16                                                                                                   | Typ<br>Dateio<br>Dateio<br>Anwer<br>Anwer<br>VBScri                                                       | ndner<br>Indung<br>Indung<br>pt-Skriptdatei                                                              | 8<br>Größe<br>11.13<br>32.24                                     | •<br>87 KB<br>18 KB<br>2 KB                                                                                                    |       | 4   |
| Favoriten     Everiten     Desktop     Downloads     Zuletzt besucht     SkyDrive     Bibliotheken                                                                                      | Unchmen V Freiget   | ie Neuer Or<br>mpfdoc Install<br>mpfdocUpdate-1.41.05<br>Irriba-aok-bw.exe<br>CLT1459.exe<br>pyvbs<br>D2ImpfDoc_4.61.000.g                                                                                                    | dner<br>Änder<br>20.10.<br>21.10.<br>22.06.<br>17.12.<br>21.09.<br>31.08.                                                                                                    | ungsdatum<br>2015 15:17<br>2015 14:05<br>2015 14:26<br>2014 12:35<br>2014 16:16<br>2015 11:44                                                                                     | Typ<br>Dateic<br>Dateic<br>Anwer<br>Anwer<br>VBScri<br>G-Dat                                              | irdner<br>irdner<br>indung<br>indung<br>pt-Skriptdatei<br>ei                                             | В<br>Größe<br>11.13<br>32.24<br>56                               | •<br>87 KB<br>18 KB<br>2 KB<br>52 KB                                                                                            |       | 9   |
| Ar Favoriten     Ar Bubliotrek a     Favoriten     Desktop     Dewnloads     Zuletzt besucht     SkyDrive     Bibliotheken     Bibliotheken     Bibliotheken                            | Unehmen V Freiget   | ven fur   Brennen Neuer Or  mpfdoc Install mpfdoc Update-1.41.05 mrfba-aok-bw.exe CLT1459.exe py-Vbs D2ImpfDoc_4.61.000.g DICOM_4.61.000.g                                                                                                    | dner<br>Änder<br>20.10.<br>21.10.<br>22.06.<br>17.12.<br>21.09.<br>31.08.<br>31.08.                                                                                                    | ungsdatum<br>2015 15:17<br>2015 14:05<br>2015 14:26<br>2014 12:35<br>2014 16:16<br>2015 11:44<br>2015 11:15                                                                       | Typ<br>Dateic<br>Dateic<br>Anwer<br>Anwer<br>VBScri<br>G-Dat<br>G-Dat                                     | rdner<br>rdner<br>ndung<br>ndung<br>pt-Skriptdatei<br>ei                                                 | 8<br>Größe<br>11.13<br>32.24<br>56<br>1.36                       | 7 KB<br>87 KB<br>18 KB<br>2 KB<br>52 KB<br>57 KB                                                                                |       | l   |
| Favoriten     SkyDrive     Bibliotheken     Bibliotheken     Bibliotheken     Bibliotheken     Bibliotheken                                                                             | Vutnehmen V Freiget | ie Neuer Or<br>mpfdoc Install<br>mpfdoc Install<br>mpfdoc Neuer<br>CLT1459.exe<br>py.vbs<br>22ImpfDoc_4.61.000.g<br>DICOM_4.61.000.g<br>DICOM_4.61.000.g                                                                                                    | dner<br>Änder<br>20.10.<br>21.10.<br>22.06.<br>17.12.<br>21.09.<br>31.08.<br>31.08.<br>22.09.                                                                                                    | ungsdatum<br>2015 15:17<br>2015 14:05<br>2015 14:26<br>2014 12:35<br>2014 16:16<br>2015 11:44<br>2015 11:15<br>2010 15:21                                                         | Typ<br>Dateic<br>Dateic<br>Anwer<br>Anwer<br>VBScri<br>G-Dat<br>G-Dat<br>Anwer                            | rdner<br>irdner<br>indung<br>indung<br>pt-Skriptdatei<br>ei<br>ei<br>indung                              | ВШ<br>Größe<br>11.13<br>32.24<br>56<br>1.36<br>68                | <ul> <li>87 KB</li> <li>88 KB</li> <li>2 KB</li> <li>52 KB</li> <li>57 KB</li> <li>54 KB</li> </ul>                             |       |     |
| Favoriten     Sextop     Downloads     Zuletzt besucht     SkyDrive     Bibliotheken     Biblider     Dokumente     Musik                                                               | Unchmen V Freiget   | ven fur   Brennen Neuer Or  mpfdoc Install mpfdoc Update-1.41.05 rriba-aok-bw.exe CL11459.exe :py.vbs 22ImpfDoc_4.61.000.g D0ICOM_4.61.000.g D0IrdinotInstaller.exe DuriaFontInstaller.exe DuriaImpfDoc.cmd                                                                                                    | Änder           Änder           20.10.           21.10.           22.06.           17.12.           21.09.           31.08.           22.09.           22.01.                                                                                                    | ungsdatum<br>2015 15:17<br>2015 14:05<br>2015 14:26<br>2014 12:35<br>2014 16:16<br>2015 11:44<br>2015 11:15<br>2010 15:21<br>2010 15:21                                           | Typ<br>Dateic<br>Dateic<br>Anwer<br>Anwer<br>VBScri<br>G-Dat<br>G-Dat<br>G-Dat<br>Windc                   | rdner<br>rdner<br>ndung<br>pt-Skriptdatei<br>ei<br>ei<br>ndung<br>wws-Befehlss                           | Größe<br>11.13<br>32.24<br>56<br>1.36<br>68                      | 7 KB<br>87 KB<br>8 KB<br>2 KB<br>52 KB<br>57 KB<br>54 KB<br>1 KB                                                                |       |     |
| Favoriten     Desktop     Desktop     Downloads     Zuletzt besucht     SkyDrive     Bibliotheken     Bibliotheken     Bibliotheken     Dokumente     Musik     Videos                  | Unchmen V Freiget   | ter für V Brennen Neuer Or<br>ie<br>mpfdoc Install<br>mpfdoc Update-1.4.1.05<br>srriba-aok-bw.exe<br>CLTI459.exe<br>py.vbs<br>D2ImpfDoc_4.61.000.g<br>DicrofM_4.61.000.g<br>DurialmpfDoc_exe<br>DurialmpfDoc.exe                                                                                                    | Änder           Ändei           20.10.           21.10.           22.06.           17.12.           21.09.           31.08.           22.09.           22.01.           17.08.                                                                                      | ungsdatum<br>2015 15:17<br>2015 14:05<br>2015 14:26<br>2014 12:35<br>2014 16:16<br>2015 11:44<br>2015 11:15<br>2010 15:21<br>2010 15:21<br>2013 12:04<br>2015 11:12               | Typ<br>Dateic<br>Dateic<br>Anwer<br>VBScri<br>G-Dat<br>G-Dat<br>G-Dat<br>Minde<br>Anwer<br>Winde          | ordner<br>ordner<br>ndung<br>pt-Skriptdatei<br>ei<br>ei<br>ndung<br>wws-Befehlss<br>ndung                | Größe<br>11.13<br>32.24<br>56<br>1.36<br>68                      | <ul> <li>7 KB</li> <li>18 KB</li> <li>2 KB</li> <li>52 KB</li> <li>57 KB</li> <li>54 KB</li> <li>1 KB</li> <li>57 KB</li> </ul> |       |     |
| Favoriten     Construction     Favoriten     Desktop     Desktop     Zuletzt besucht     SkyDrive     Bibliotheken     Bibliotheken     Bibliotheken     Dokumente     Musik     Videos | Unchmen V Freiget   | Ven fur  Ven fur  Ven | Ander           Änder           20.10.           21.10.           22.06.           17.12.           21.09.           31.08.           32.09.           22.00.           17.12.           21.09.           31.08.           22.09.           31.08.           03.09. | ungsdatum<br>2015 15:17<br>2015 14:05<br>2015 14:26<br>2014 12:35<br>2014 16:16<br>2015 11:44<br>2015 11:15<br>2010 15:21<br>2013 12:04<br>2015 11:12<br>2015 10:39               | Typ<br>Dateic<br>Dateic<br>Anwer<br>VBScri<br>G-Dat<br>G-Dat<br>Anwer<br>Windc<br>Anwer<br>Anwer          | ndner<br>ndung<br>hdung<br>pt-Skriptdatei<br>ei<br>ndung<br>wws-Befehlss<br>ndung<br>ndung               | Größe<br>11.13<br>32.24<br>56<br>1.36<br>68<br>1.93<br>4.03      | 7 KB<br>87 KB<br>2 KB<br>2 KB<br>52 KB<br>57 KB<br>34 KB<br>1 KB<br>37 KB<br>35 KB                                              |       |     |
| Favoriten  Favoriten  SkyDrive  Bibliotheken  Bibliotheken  Bibliotheken  Videos  Computer  Computer                                                                                    | Unchmen V Freiget   | ven fur  Brennen Neuer Or mpfdoc Install mpfdocUpdate-1.41.05 mrfba-aok-bw.exe CLT1459.exe ppy.vbs D2ImpfDoc_4.61.000.g DuriaFontInstaller.exe DuriaImpfDoc.cmd DuriaImpfDoc.cme DuriAImpfDoc.exe DurPrt.exe mpfdoc - Installation im Netzwerk.pdf                                                                                                    | dner<br>Ände<br>20.10.<br>21.10.<br>22.06.<br>17.12.<br>21.09.<br>31.08.<br>31.08.<br>22.09.<br>22.01.<br>17.08.<br>03.09.<br>5.<br>24.08.                                                                                                    | ungsdatum<br>2015 15:17<br>2015 14:05<br>2015 14:26<br>2014 12:35<br>2014 16:16<br>2015 11:14<br>2015 11:15<br>2010 15:21<br>2013 12:04<br>2015 11:12<br>2015 10:39<br>2012 10:35 | Typ<br>Dateic<br>Dateic<br>Anwer<br>VBScri<br>G-Dat<br>G-Dat<br>G-Dat<br>Windc<br>Anwer<br>Anwer<br>Adobe | rdner<br>rdner<br>ndung<br>pt-Skriptdatei<br>ei<br>ei<br>mdung<br>mdung<br>ndung<br>rdung<br>r Acrobat D | Größe<br>11.13<br>32.24<br>56<br>1.36<br>68<br>1.93<br>4.03<br>6 | 7 KB<br>87 KB<br>2 KB<br>2 KB<br>57 KB<br>84 KB<br>1 KB<br>85 KB<br>54 KB                                                       |       |     |

## Wichtig: Damit die Verbindung zwischen DURIA-Classic und Impf-Doc an allen Arbeitsplätzen funktioniert muss zwingend der ExecServer an diesen installiert und in der Autostartfunktion integriert sein. Dieses Programm liegt im DURIA eG-Ordner.

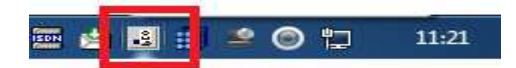

Im Ordner DuriaImpfDoc ( in diesem Fall "D:\DuriaImpfDoc " ) die DuriaImpfDoc.cmd dem System anpassen.

| echo off<br>set ARCHIV=\\10.42.17.170\Archiv_Prax1\Dur | iasRC        |
|--------------------------------------------------------|--------------|
| set ARCHIV=\\10.42.17.170\Archiv_Prax1\Dur             | iasRC        |
|                                                        |              |
| set INSTALL=D:\DuriaImpfDoc                            |              |
| set PROGRAM=DuriaImpfDoc.exe                           |              |
| xcopy "%ARCHIV%\%PROGRAM%" "%INSTALL%\%PRO             | GRAM%" /Y /D |
| start %INSTALL%\%PROGRAM% %1 %2 %3 %4 %5 %             | 6 %7 %8 %9   |
|                                                        |              |

Sind die Dateien am richtigen Platz und die Pfade in der DuriaImpfDoc.cmd eingetragen, sollte durch Ausführen der CMD-Datei die DuriaImpfDoc.exe starten und im Systray angezeigt werden. Anschließend die DuriaImpfDoc.exe mit einem Rechtsklick im Systray wieder beenden.

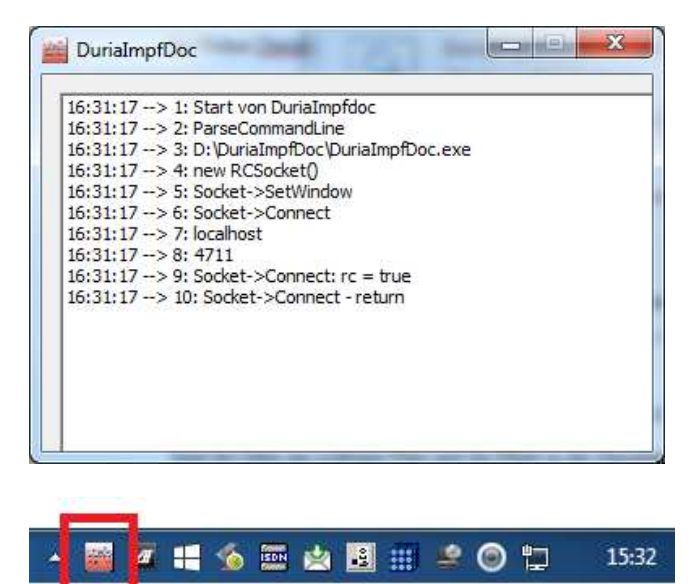

Für die Erstinstallation in DURIA immer die aktuellen ImpfDoc-Routinen von der DURIA Hompage verwenden. Änderungen werden mit dem Update vorgenommen.

Vorgehensweise Einspielen der Routineglobal :

Eingabe "!!!!" in die Duria-Eingabezeile

TH>!!!! 4/M 20.10. Bro EL

Hinter dem Prompt den Befehl "PRAX1>>D ^CGR " aufrufen

PRAX1>>D ^CGR

Im Feld " Dateiname " den Pfad und den Globalnamen eingeben wo dieser gespeichert ist. Es kann sowohl ein " $\$ " (erscheint ein Ö) als auch ein "/" verwendet werden.

Als erstes den Hauptglobal ( D2ImpfDoc\_4.61.000.g ) und anschließend die Ergänzung ( D2ImpfDoc\_4.61.001.g ) einspielen.

Dateiname: C:/Temp/Impf/D2ImpfDoc\_4.61.000.g\_

Erst nach dem Neustart vom ImpfDoc-Dienst oder Cache wird die Release-Nummer aktualisiert. Das gleiche gilt auch für die Ergänzung. (Neustart ImpfDoc-Prozess weiter unten beschrieben)

Dateiname: C:/Temp/Impf/D2ImpfDoc\_4.61.001.g

Anschließend die Routine D2IDINIT ausführen.

PRAX1>>D ^D2IDINIT

Im KOM-Global wird folgender Eintrag erzeugt: ( Aufruf KOM-Global )

| TH> <mark>system</mark> | 1. MGL<br>2. SYSGEN<br>3. GBMAINT | Global           | :KOM(IMPFDOC |
|-------------------------|-----------------------------------|------------------|--------------|
| Systemeditor<br>>       |                                   | 5<br>r die ImpfD | 6            |

Der YSCHALT-Global erweitert sich um die unten stehenden Einträge:

Wiederum Eingabe "System => MGL "

|                         | Systemeditor          |
|-------------------------|-----------------------|
| GLODAL: YSCHALT(IMPFDUC | >                     |
|                         | ^YSCHALT("IMPFDOC")=1 |

Im D2IDPAR-Global stehen alle Relevanten Daten zur Impfdocinstallation:

| Duria Telnet Client                                                                                                    |      |
|----------------------------------------------------------------------------------------------------|------|
| Verbindung Bearbeiten Einstellungen Duna Fenster Hille                                                                                                    |      |
| Hilfe ? Datum KUR an/aus TG laden F5 F6 F7 F8 F9 F10 F11                                                                                                    | ок 🧹 |
| Systemeditor         >1         ^D2IDPAR("D2ImpfDoc - Version")=1.0.1.2         ^D2IDPAR("DEBUG")=0         ^D2IDPAR("Debugpath")=         ^D2IDPAR("Debugpath")=         ^D2IDPAR("Debugpath")=         ^D2IDPAR("Debugpath")=         ^D2IDPAR("Debugpath")=         ^D2IDPAR("Debugpath")=         ^D2IDPAR("DN")=\$C(31)         ^D2IDPAR("PNO")=\$C(31)         ^D2IDPAR("PNO")=\$C(31)         ^D2IDPAR("PORT")=\$2351         ^D2IDPAR("Release")=4.61.001         ^D2IDPAR("SERVER RUN")=1         ^D2IDPAR("SERVER RUN")=1         ^D2IDPAR("SERVER RUN")=1         ^D2IDPAR("Service-JobID")=2232         ^D2IDPAR("Service-Start-DateTime")=2015-10-21 08:50:23.853 (GMT)         ^D2IDPAR("Service-JobID")=2232         ^D2IDPAR("Start Service")=1         ^D2IDPAR("UPDATE")=1         ^D2IDPAR("UPDATE")=1         ^D2IDPAR("UPDATE")=1         ^D2IDPAR("VERSION")=4.61.001 - D2ImpfDoc-Server for Cache 200x (ak)         INS ZEI NOR       ZUB MEN | :1   |

Mit dem Befehl D2IDINIT werden zudem noch zwei zusätzliche Cache-Dienste gestartet die im Management Portal aufgeführt sind, D2IDJM und D2IDTCP.

| Menü S<br>Prozesse | tartseite   Info | Hilfe   Logout : | System > Prozesse<br>SERVER:<br>Benutzer: sys | Online NameSpace: %SYS<br>Lizenziert für: Duria e. | G. Instanz: CACHE      |           |         |            |             |            |           |                  | Caché<br>von InterSystems |
|--------------------|------------------|------------------|-----------------------------------------------|----------------------------------------------------|------------------------|-----------|---------|------------|-------------|------------|-----------|------------------|---------------------------|
| Broadca            | ast              | O Erneuern: @    | aus OEIN 10                                   | Sek                                                |                        |           |         |            |             |            |           | Prozesse         |                           |
| iste mit aki       | tiven Proze      | ISSEN:           |                                               |                                                    |                        |           |         |            |             |            |           |                  |                           |
| Filter:            | Seitenfo         | rmat: 0 Max. J   | Zeilenanzahl: 1000                            | Ergebnisse: 24 Seite:  c -cc  1                    | >>>  von 1             |           |         |            |             |            |           |                  |                           |
| Jobnr.             | Prozess-l        | d Benutzer       | Gerät                                         | NameSpace                                          | Routine                | Kommandos | Globals | Status     | Client-Name | Client EXE | Client IP | O/S-Benutzername |                           |
|                    | 1                | 7688             |                                               |                                                    | CONTROL                |           | 0       | 0 RUNW     |             |            |           |                  |                           |
|                    | 2                | 7872             |                                               |                                                    | WRTDMN                 |           | 33      | 193 RUNW   |             |            |           |                  |                           |
|                    | 3                | 8208             |                                               |                                                    | GARCOL                 |           | 0       | 0 RUNW     |             |            |           |                  |                           |
|                    | 4                | 4372             |                                               |                                                    | JRNDMN                 | 1         | 568     | 0 RUNW     |             |            |           |                  | -                         |
|                    | 5                | 6452             |                                               |                                                    | EXPOMN                 |           | 0       | 0 RUNW     |             |            |           |                  |                           |
|                    | 6                | 7736 %System     | //./nul                                       | PRAX1                                              | D2IDJM                 | 75        | 905     | 1124 HANGW |             |            |           | %System          | Details                   |
|                    | 1                | 4100             | <i>11.11</i> 00                               | 20010                                              | MONITOR                | 38.       | 270     | US EVIW    |             |            | _         |                  |                           |
|                    | 8                | 6968             | //./nul                                       | %SYS                                               | CLNDMN                 | 1         | 255     | 22 RUNW    |             |            |           |                  |                           |
|                    | 9                | 4496             | //./nul                                       | %SYS                                               | RECEIVE                | 20        | 040     | 115 HANGW  |             |            |           |                  | Details                   |
|                    | 10               | 9212             | //./nul                                       | %SYS                                               | ECPWork                |           | 0       | 0 RUNW     |             |            |           |                  | Details                   |
|                    | 11               | 9004             | TCP 1972                                      | %SYS                                               | %SYS.SERVER            | 2         | 255     | 50 READ    |             |            |           |                  |                           |
|                    | 12               | 5036 mtz         | [TNT]127.0.0.1:512                            | 28 PRAX1                                           | rcGC                   | 3779      | 910 !   | 5019 READ  | 127.0.0.1   |            | 127.0.0.1 | mtz              | Details                   |
|                    | 13               | 4868             | //./nul                                       | %SYS                                               | LMFMON                 | 1         | 255     | 33 HANGW   |             |            |           |                  |                           |
|                    | 14               | 8808             | // /nul                                       | %SYS                                               | %CSP Daemon 1          | 1         | 185     | 293 HANGW  |             |            |           |                  |                           |
|                    | 15               | 7704 %System     | [TCP]7704                                     | PRAX1                                              | D2IDTCP                | 4(        | 180     | 349 READ   |             |            |           | %System          | Details                   |
|                    | 10               | TTO TRAKMOR      | <i>in i</i> ntur                              | 20313                                              | worro.raskouper.r      | 0.        | 575     | 490 EV 199 |             |            |           | TRONWOR          | Details                   |
|                    | 17               | 7800             | //./nul                                       | %SYS                                               | %SYS.Monitor.Control.1 | 219       | 555     | 4321 EVTW  |             |            |           |                  |                           |
|                    | 18               | 1044 %System     | TCP 1044                                      | PRAX1                                              | DDU                    | 56        | 610     | 460 READ   |             |            |           | %System          | Details                   |
|                    | 19               | 7192 %System     | TCP 12349                                     | PRAX1                                              | jSERVER                |           | 0       | 0 READ     |             |            |           | %System          | Details                   |
|                    | 20               | 8756 %System     | TCP 8756                                      | PRAX1                                              | DDU                    | 40        | 080     | 307 READ   |             |            |           | %System          | Details                   |
|                    | 21               | 8552 CSPSystem   | TCP localhost:1972                            | 2 %SYS                                             | %CSP.Session.1         | 588       | 285 4   | 1353 LOCK  | localhost   | CSPap.dll  |           | CSPSystem        | Details                   |
|                    | 22               | 6692 CSPSystem   | TCP 127.0.0.1:197                             | 2 %SYS                                             | %SYS.cspServer3        | 10        | 275     | 186 READ   |             | CSPap.dll  | 127.0.0.1 | CSPSystem        | Details                   |
|                    | 23               | 7856 CSPSystem   | TCP[localhost:1972                            | 2 %SYS                                             | %SYS.cspServer2        | 25        | 550     | 104 READ   | localhost   | CSPap.dll  | ::1       | CSPSystem        | Details                   |
|                    | 24               | 7748 sys         | TCP[localhost:1972                            | 2 %SYS                                             | %SYS.ProcessQuery.1    | 8704      | 17 6    | 1335 RUN   | localhost   | CSPap.dll  | ::1       | sys              |                           |

Aufzurufen über Cache => Management Portal => Prozesse => Los

Weitere hilfreiche Befehle wären noch "**D STOP^D2ID**" und "**J ^D2ID**". Mit diesen Befehlen können die Cache-Prozesse manuell beendet und gestartet werden. Sinnvoll nach dem manuellem Einlesen einer ImpfDoc-Korrektur um die Release-Nummer im D2IDPAR-Global zu erneuern.

Die eigentlichen DuriaImpfDoc-Updates werden mit dem DURIA Quartalsupdate ausgeliefert. Die dafür relevanten Dateien ( D2ImpfDoc\_4.6xx und die aktuelle DuriaImpfDoc.exe ) liegen gepackt in der Blanko.exe im Duriaupd-Verzeichnis der Update-DVD. Diese sollten beim Update die Dateien im Archiv-Verzeichnis Duriasrc ersetzen.

| Blanko.exe - WinRAR                                                                                                    |                                                               |
|----------------------------------------------------------------------------------------------------|---------------------------------------------------------------|
| Datei Befehle Extras Favoriten Optionen Hilfe                                                                                                    |                                                               |
| Hinzufügen Entp. nach Testen Anzeigen Lösch                                                                                                    | ien Suchen Assistent Info Virenprüfung Kommentar Schützen SFX |
| 🗈 📅 Blanko.exe - SFX RAR Archiv, ungepackte i                                                                                                    | Größe 17.934.189 Bytes                                        |
| Name                                                                                                    | ;Der folgende Kommentar enthält SFX-Skriptbefehle             |
| D2ImpfDoc_4.61.000.g           D1COM_4.61.000.g           Duria_strung.pdf           Duria_strung.pdf           Duria_strung.pdf           Duris_strung.pdf           Duris_strung.pdf           FOPVR.strung           FOPVR.strung           FOPVR.gif           TVHP.gif           TVHP.2.strung           VHP-2.strung           VHP-2.strung           VHP-2.strung           Version.bt           version.bt           vpsp3261.dll | Silent=2<br>Overwrite=1<br>Title=Installation Blankoformulare |
| <                                                                                                    | F 4                                                           |
| <b>⊡</b> ™0                                                                                                    | Insgesamt 17.934.189 Bytes in 13 Dateien                      |

### Einstellungen der Parameter unter DURIA :

Beim Aufruf " Impfdoc => System => Parameter '' erscheint folgendes Fenster

TH>impfdoc

Andere möglichen Varianten wären "Impfdoc P " oder "PRAX1>>D ^D2IDPAR ".

|           | DURIA - Impfdoc | 20.10.2015                                               |
|-----------|-----------------|----------------------------------------------------------|
| Patienten | Verwaltung      | System                                                   |
|           |                 | 1. Parameter (P)<br>2. Meldungen (M)<br>3. D-Textmapping |

Hier sind die Optionen und Pfade der Gegebenheit des Servers anzupassen.

| indung <u>B</u> earbeit | en <u>E</u> instellungen | Duria Eenster | <u>H</u> ilfe |          |                      |         |       |       |       |        |      |
|-------------------------|--------------------------|---------------|---------------|----------|----------------------|---------|-------|-------|-------|--------|------|
| Hilfe 💡                 | F2 F3                    | F4            | F5            | F6       | F7                   | F8      | F     | 9     | F10   | F11    | 0к.  |
|                         |                          |               |               |          |                      |         |       |       |       |        |      |
|                         |                          |               |               |          |                      |         |       |       |       |        |      |
| Musterm                 | annhhh, Jo               | enny von,     | <*Techn       | ik *>    | W 18                 | 3.04.19 | 90    | 25/6  | J P:1 | 1      | 1M   |
| Musterw                 | eg 1235, 4               | 42109 Wup     | pertal        | (hande)  | Z:                   | L H     | 1     | 00242 | 1 - 2 | 270725 | 9 V  |
| Technik                 | er Kranke                | nkasse,25     | 605,4089      | 402      | K                    | ۲       | M1    | 07.10 | . 15  | К1     |      |
|                         |                          |               | Gree          | ndoinet  | tol lung             | 212     |       |       |       |        |      |
| Versio                  | n                        | : 4.61        | .001 - D      | 2ImpfDc  | c-Serve              | er for  | Cach  | e 200 | x (al | <)     |      |
| Server                  | - running                | Ja            |               |          | Start                | Servio  | e     |       |       |        |      |
| Server                  | -IP                      | : 10.4        | 2.17.170      |          |                      |         |       |       |       |        |      |
| Server                  | -Port                    | : 5235        |               |          |                      |         |       |       |       |        |      |
| Diagno                  | sen der 🤅                | 90 zurück     | liegende      | n Tage   | an Imp               | fdoc se | nden  |       |       |        |      |
| Textgr                  | uppe                     | : IDOC        |               |          | TG lar               | nge Inf | °     | _ : I | DOCL  |        |      |
| SSB - Pa                | t primar                 | - : 1         |               |          | SSB - Pa             | at ersa | itz _ |       |       |        |      |
| Thuaso                  | en bei GU                | 4 : Nein      |               |          |                      |         |       |       |       |        |      |
| D2Impf                  | doc nutzer               | n :Ja         |               |          | Line a               | als Por | t     |       | ein   |        |      |
| Impfdo                  | cData (DB                | )_ : D:/A     | rchive/A      | rchiv F  | Prax1/In             | npfdoc/ | 'Impf | DocDa |       |        |      |
| Impfdo                  | cSetup (D                | B) : D:/A     | rchive/A      | rchiv_F  | <sup>o</sup> rax1/Ir | npfdoc/ | Impf  | DocSe | tup   |        |      |
| Exec-S                  | erver-IP _               | : 127.        | 0.0.1         |          | Port_                |         |       |       |       |        |      |
| Startp                  | rogramm _                | : D:/D        | uriaImpf      | Doc/Dui  | riaImpfl             | loc.cmc | l     |       |       |        |      |
| Startp                  | arameter _               | — : -U:2      |               | D /4     |                      |         |       |       |       |        |      |
| Debugp                  | atn                      | _ : 0:/0      | игтатшрт      | DOC/ Cmp |                      |         |       |       |       |        |      |
|                         |                          |               |               |          |                      |         |       |       |       |        |      |
| Freitext                | oder Anfa                | angsbuchs     | taben Vo      | rauswah  | len->                | . (<    | >)    | 4/M   | 22.1  | 10. Br | o EL |
|                         |                          |               |               |          |                      |         |       |       |       |        |      |
|                         |                          |               |               |          |                      |         |       |       |       |        |      |
|                         |                          |               |               |          |                      |         |       |       |       |        |      |

Das Passwort zur Ablage der ImpfDoc-Parameter wird wie folgt generiert: "D2ID"MJJJJQ"P"

- " " konstanter Text
- M Monat 1-12
- JJJJ Jahreszahl z.B. 2015
- Q aktuelles Quartal z.B. 4

Zum Erstellungszeitpunkt der Dokumentation würde das Passwort wie folgt lauten : "D2ID1020154P"

# Parametereinstellungen unter DURIA<sup>2</sup>: (hier die Passwortabfrage nur bestätigen)

| 🗟 Impfdoc Parameter                          |                                                   | ×  |
|----------------------------------------------|---------------------------------------------------|----|
| Version                                      | 4.61.001 - D2ImpfDoc-Server for Cache 200x (ak)   |    |
| Server-running                               | X Ja Nein Start Service X Ja Nein                 |    |
| Server-IP                                    | 10.42.17.170                                      |    |
| Server-Port:                                 | 52351                                             |    |
| Diagnosen der letzten Tage berücksichtigen : | 0 30 60 90 120                                    |    |
| Textgruppe                                   | IDOC TG lange Info IDOCL                          |    |
| SSB-Pat primär                               | 1 SSB-Pat ersatz 1                                |    |
| Gebühr bei GOÄ übernehmen                    | Ja 🕅 Nein                                         |    |
| Arbeitsplatz                                 | HP_CL1 PRAX1                                      |    |
| Impfdoc hier nutzen:                         | 🔀 Ja 🗌 Nein                                       |    |
| ImpfdocData-Pfad                             | D:/Archive/Archiv_Prax1/Impfdoc/ImpfdocData       |    |
| ImpfdocSetup-Pfad                            | D:/Archive/Archiv_Prax1/Impfdoc/ImpfdocSetup      | E, |
| Updatepfad und Datei                         | D:/Archive/Archiv_Prax1/DURIASRC/DurialmpfDoc.exe |    |
| Startprogramm:                               | D:/Durialmpfdoc/DurialmpfDoc.exe                  |    |
| Startparameter:                              | -D:2                                              |    |
| Pfad der Log-Datei:                          | D:\Durialmpfdoc\tmp                               |    |
| Ablegen Beenden                              |                                                   |    |

# Programmablauf :

Nach dem Start von Cache sind die ImpfDoc-Prozesse "Prax1 – D2IDJM" und "Prax1 – D2IDTCP" aktiv. Der Exec-Server ist auch gestartet, da er mit der Autostart-Funktion verknüpft ist. Beim Aufruf des Duria-Clients sendet DURIA den Befehl an den Exec-Server die DuriaImpfDoc.cmd auszuführen, die wiederum die DuriaImpfDoc.exe startet.

#### 1. Befehlsübergabe an den Exe-Server

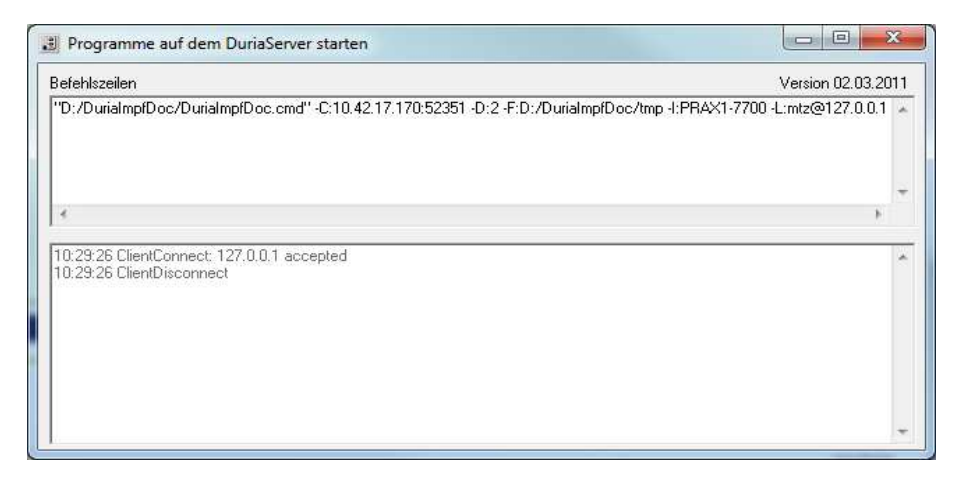

### 2. Aufruf DuriaImpfDoc.cmd

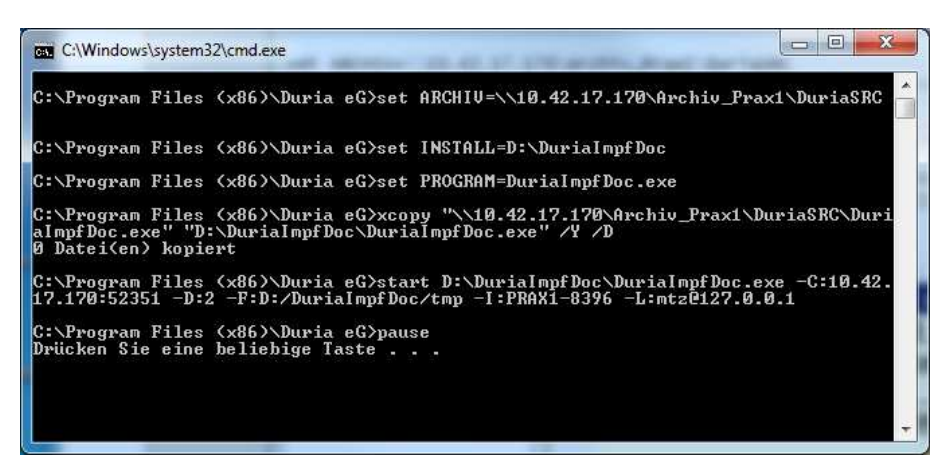

2.a. Funktion der DuriaImpfDoc.cmd

Um sicher zu stellen das die DuriaImpfgDoc.cmd fehlerfrei startet und die Parameter übermittelt, sind die 2 Befehlsfolgen einzufügen.

### Nicht vergessen diese Zeilen danach wieder abzuändern !!!

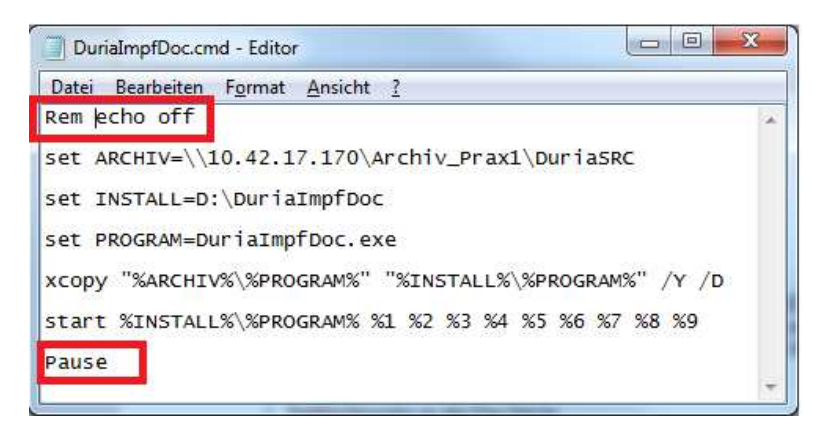

3. Start DuriaImpfDoc.exe (Die DuriaImpfdoc.exe wird automatisch mit beenden des Duria-Client's terminiert.)

| BuriaImpfDoc                                      |         |
|---------------------------------------------------|---------|
|                                                   |         |
| 10:34:12> 1: Start von DuriaImpfdoc               |         |
| 10:34:12> 2: ParseCommandLine                     |         |
| 10:34:12> 3: D:\DuriaImptDoc\DuriaImptDoc.exe     |         |
| 10:34:12> 4: -C:10.42.17.170:52351                |         |
| 10:34:12> 5: Key ist C                            |         |
| 10:34:12> 6: 10.42.17.170                         |         |
| 10:34:12> 7: 52351                                |         |
| 10:34:12> 8: -D:2                                 |         |
| 10:34:12> 9: -D:2                                 |         |
| 10:34:12> 10: Key ist D                           |         |
| 10:34:12> 11: Nochmal strtok                      |         |
| 10:34:12> 12: 2                                   |         |
| 10:34:12> 13: -F:D:/DuriaImpfDoc/tmp              |         |
| 10:34:12> 14: Key ist F                           |         |
| 10:34:12> 15: -F:D:/DuriaImpfDoc/tmp              |         |
| 10:34:12> 16: -F                                  |         |
| 10:34:12> 17: DebugPath:                          |         |
| 10:34:12> 18: D:/DuriaImpfDoc/tmp                 |         |
| 10:34:12 -> 19: -I:PRAX1-8396                     |         |
| 10:34:12> 20: Key ist I                           |         |
| 10:34:12> 21: Länge von hchar =41                 |         |
| 10:34:12> 22: hchar:                              |         |
| 10:34:12> 23: D:/DuriaImpfDoc/tmp\\Debug_PRAX1-83 | 196.txt |
| 10:34:12> 24: -L:mtz@127.0.0.1                    |         |
| 10:34:12> 25: Key ist L                           |         |
| 10:34:12> 26: D:/DuriaImpfDoc/tmp\\Debug_PRAX1-83 | 196.txt |
| 10:34:12> 27: new RCSocket()                      |         |
| 10:34:12> 28: Socket->SetWindow                   |         |
| 140-24-10 - DOLC-July Comment                     |         |

4. Symbolanzeige im Systray

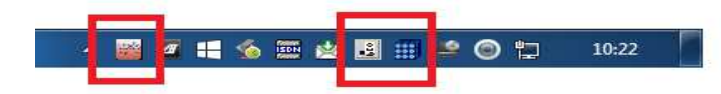

Sollte anschließend die DuriaImpfDoc.exe nicht ordnungsgemäß gestartet sein, kann die angelegte Debug-Datei noch hilfreich sein. Bei jedem ImpfDoc-Start wir eine Debug-Datei generiert und liegt im Verzeichnis D:\DuriaImpfDoc\tmp

| Organisieren 💌 In Bibliothek aufnehn | nen 🔻 | Freigeben für 🔻 Brennen Neu | er Ordner        | 8             | = • 🔟 🤅 |
|--------------------------------------|-------|-----------------------------|------------------|---------------|---------|
| Dokumente                            | *     | Name                        | Änderungsdatum   | Тур           | Größe   |
| 🚽 Musik                              |       | Debug_PRAX1-3344.txt        | 22.10.2015 12:05 | Text Document | 17 KB   |
| H Videos                             | E     | Debug_PRAX1-5160.txt        | 22.10.2015 11:48 | Text Document | 9 KB    |
|                                      |       | Debug_PRAX1-5844.txt        | 22.10.2015 11:16 | Text Document | 2 KB    |
| Computer                             |       | Debug_PRAX1-7700.txt        | 22.10.2015 10:31 | Text Document | 3 KB    |
| Real Lokaler Datentrager (C:)        |       | Debug_PRAX1-8396.txt        | 22.10.2015 11:47 | Text Document | 10 KB   |
| 🔝 Volume (D:)                        |       |                             |                  |               |         |
| Revolume (c:)                        | -     |                             |                  |               |         |

Zeitgleich werden die Datenbanken und Dateien in den unten angegebenen Pfaden erzeugt, wobei manche Dateien nur temporär angelegt und nach Beendigung ImpfDoc wieder gelöscht werden (Bild 1 und Bild 2).

### 1. Archiv-Pfad ImpfdocSetup

| ^ | Name                                                                                                    | Änderungsdatum   | Тур                  | Größe     |   |
|---|----------------------------------------------------------------------------------------------------|------------------|----------------------|-----------|---|
|   | ADVPACK.DLL                                                                                                    | 14.07.2009 03:14 | Anwendungserwe       | 124 KB    |   |
|   | Scpy.vbs                                                                                                    | 21.09.2014 16:16 | VBScript-Skriptdatei | 2 KB      |   |
|   | 💼 impfdoc.inf                                                                                                    | 14.03.2015 21:49 | Setup-Informatio     | 1 KB      |   |
| = | The state of the state of the s | 16 01 2015 10-40 | Minelesse Treebelles | 6 E41 MD  | _ |
|   |                                                                                                    | 13.10.2015 12:08 | Configuration Sett   | 1 KB      |   |
|   | PIDBBIB.MDB                                                                                                    | 13.10.2015 12:08 | Microsoft Office A   | 12.356 KB |   |
|   | ipiapaate.inio                                                                                                    | 19.10.2019 12.12 | INFO Datel           | 11.141 KD |   |
|   | Setup.exe                                                                                                    | 02.11.2014 18:02 | Anwendung            | 77 KB     |   |
|   | Setup.ini                                                                                                    | 09.03.2015 13:28 | Configuration Sett   | 1 KB      |   |
|   | WKBTools.dll                                                                                                    | 14.03.2015 16:54 | Anwendungserwe       | 47 KB     |   |
|   | 🔃 WKBUpdate.exe                                                                                                    | 21.03.2015 17:40 | Anwendung            | 51 KB     |   |

2. Archiv-Pfad ImpfDocData ( hier generiert Impfdoc die Datenbanken aus den Patientendaten )

| Name                   | Änderungsdatum   | Тур                | Größe  |
|------------------------|------------------|--------------------|--------|
| 🚇 iplBenutzerTexte.ldb | 22.10.2015 12:12 | Microsoft Office A | 1 KB   |
| iplBenutzerTexte.mdb   | 14.06.2011 10:53 | Microsoft Office A | 268 KB |
| 🕌 ipldata2.ldb         | 22.10.2015 12:12 | Microsoft Office A | 1 KB   |
| 🛃 ipldata2.mdb         | 22.10.2015 12:12 | Microsoft Office A | 184 KB |
| ipIDBsta.ldb           | 22.10.2015 12:12 | Microsoft Office A | 1 KB   |
| 街 ipIDBsta.mdb         | 22.10.2015 12:12 | Microsoft Office A | 540 KB |
| ipIDBusr.Idb           | 22.10.2015 12:12 | Microsoft Office A | 1 KB   |
| 🛃 iplDBusr.mdb         | 22.10.2015 12:12 | Microsoft Office A | 812 KB |

Die Rot markierten sind die temporären Dateien ( alle \*.ldb ).

Das System ist jetzt bereit eine Impfmaßnahme über die Eingabe "Imfdoc" durchzuführen.

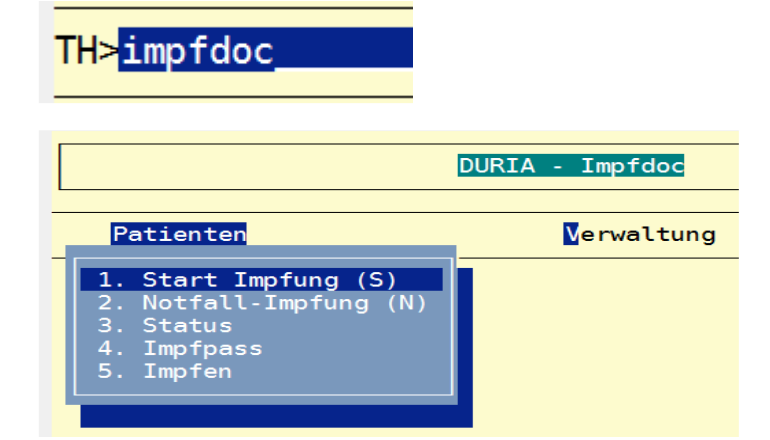

| tei Aktion Pa | atient Ve | erwaltung ?    |                |                   |                              | 1.43  |
|---------------|-----------|----------------|----------------|-------------------|------------------------------|-------|
| ient: 1       | Musterma  | annhhh, Jenny  | 18.04.1990     | (w, 25 Jahre alt) |                              | 170 - |
|               | Musterwe  | eg 1235, 42109 | Wuppertal      | Kasse             |                              |       |
| Impfung       |           | zuletzt am     | Besonderheiten | Nächste Impfung   | Impfanamnese (unvollständig) |       |
| Tetanus       | R         |                |                | fällig            |                              |       |
| Diphtherie    | R         |                |                | fällig            |                              |       |
| Polio         | R         |                |                | fällig            |                              |       |
| Pertussis     | R         |                | II II II 🛈     | fällig            |                              |       |
| Masem         | R         |                |                | fällig            |                              |       |
| Mumps         | R         |                |                | fällig            |                              |       |
| Röteln        | R         |                | I              | fällig            |                              |       |
|               |           |                |                |                   |                              |       |
|               |           |                |                |                   |                              |       |
|               |           |                |                |                   |                              |       |
|               |           |                |                |                   |                              |       |
|               |           |                |                |                   |                              |       |
|               |           |                |                |                   |                              |       |
|               |           |                |                |                   |                              |       |
|               |           |                |                |                   |                              |       |

Nach Beendigung von ImpfDoc erscheinen die einzelnen Aktionen in der Texgrupp IDOC.

| Karteiname: ID | )C                                                                                                    |
|----------------|----------------------------------------------------------------------------------------------------|
| 22.10.15 IDOC  | TdaP-IPV Boostrix Polio (43543676)<br>MMR MMRVAXPRO (3446575677)<br>Hepatitis A HAVpur (1213133214)<br>FSME Encepur Erwachsene (234354566)<br>TdaP-IPV Boostrix Polio (654565432554)<br>Masern MasernImpfstoff Mérieux (6786754324564) |

## ImpfDoc im Netzwerk:

Auf allen Client's ImpfDoc-Setup ausführen. ImpfDoc greift von allen Plätzen aus auf die Datenbank im Archiv-Verzeichniss ImpfDocData zu. Auch hier wieder Offlinedaten wie oben beschrieben deaktivieren.

| 4  | Impf-doc Infotool                                                                                                    | x |
|----|----------------------------------------------------------------------------------------------------|---|
|    | Impf-doc Installation:                                                                                                    |   |
|    | Programmpfad = C:\Program Files (x86)\WKB\Impf-doc<br>Programmdaten = C:\ProgramData\WKB\Impf-doc<br>Version = 1.41.05<br>Datum = 13.10.2015 |   |
|    | Offlinedateien sind aktiv. 📄                                                                                                    |   |
|    | Datenpfad = \\10.42.17.170\Archiv_Prax1\Impfdoc\ImpfdocData\<br>Setuppfad = \\10.42.17.170\Archiv_Prax1\Impfdoc\ImpfdocSetup\                |   |
| In | stallation Bibliothek Datenbank Logdateien Updates                                                                                           |   |

Den Ordner DuriaImpfdoc vom Server kopieren und den Exec-Server in den Autostart von Windows einfügen.

In DURIA jeweils die Parameter ImpfDoc für die einzelnen Arbeitsplätze einstellen. Gegebenenfalls den Pfad zum DuriaImpfDoc-Verzeichniss anpassen.

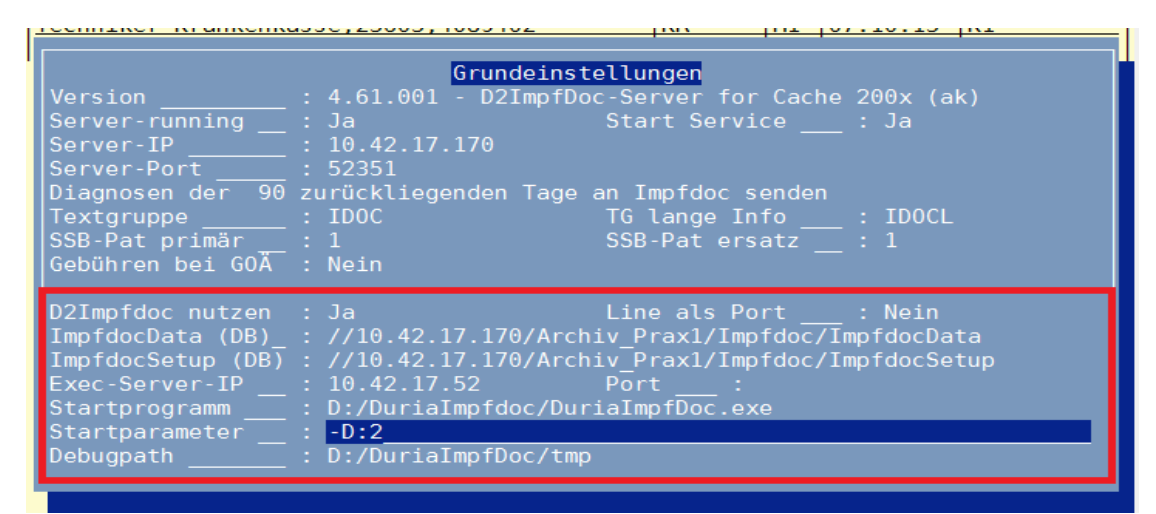

| Programme auf dem DuriaServer starten                                                                                                    | <b>a</b> 🕺 |
|----------------------------------------------------------------------------------------------------|------------|
| efehlszeilen Version (                                                                                                    | )2.03.201  |
| D:/Durialmpfdoc/DurialmpfDoc.exe" -C:10.42.17.170:52351 -D:2 -f D:/DurialmpfDoc/tmp -I:PRAX1-9116 -L:mtz@10.42.17.52                                 |            |
|                                                                                                    |            |
| *                                                                                                    |            |
| 2:37:43 ClientConnect: 127.0.0.1 accepted<br>12:37:43 ClientDisconnect<br>14:08:36 ClientConnect: 10.42:17.170 accepted<br>14:08:36 ClientDisconnect |            |
|                                                                                                    |            |
|                                                                                                    |            |
|                                                                                                    |            |

| DuriaImpfDoc                                                 |       |
|--------------------------------------------------------------|-------|
|                                                              |       |
| 15:10:00> 1: Start von DuriaImpfdoc                          |       |
| 15:10:00> 2: ParseCommand ine                                | ••••• |
| 15:10:00> 3: D:/DuriaImpfdoc/DuriaImpfDoc.exe                |       |
| 15:10:00> 4: -C:10.42.17.170:52351                           |       |
| 15:10:00> 5: Key ISt C                                       |       |
| 15:10:00> 6: 10.42.17.170                                    |       |
| 15:10:00> 7: 52351                                           |       |
| 15:10:00> 8: -D:2                                            |       |
| 15:10:00> 9: -D:2                                            |       |
| 15:10:00> 10: Key ist D                                      |       |
| 15:10:00> 11: Nochmal strtok                                 |       |
| 15: 10:00> 12: 2                                             |       |
| 15:10:00> 13: -F:D:/DuriaImpfDoc/tmp                         |       |
| 15:10:00> 14: Key ist F                                      |       |
| 15:10:00> 15: -+:D://DuriaImpfDoc/tmp                        |       |
| 15: 10:00> 16: +                                             |       |
| 15:10:00> 17: DebugPath:                                     |       |
| 15:10:00> 10: D/DUNAIMpDOC/00p                               |       |
| 15:10:00> 19: 1:PAX1-7140                                    |       |
| 15:10:00> 21:1 brog you bear -41                             |       |
| 15:10:00 -> 21: bdpar                                        |       |
| 16,10,00 -> 22, Durie Trans Des (trans) Debug PRAY1-7140 tvt |       |
| 15:10:00> 24: -1:mtz@10.42.17.52                             |       |
|                                                              |       |
| 15:10:00> 26: D:/DuriaImpfDoc/tmp\\Debug PRAX1-7140.txt      |       |
| 15:10:00> 27: new RCSocket()                                 |       |
| 15:10:00> 28: Socket->SetWindow                              |       |
| A FLADIOD IN DOL CHIEFEN CHIEFE                              |       |
|                                                              |       |

In DURIA<sup>2</sup> gibt es keine Exec-Server-IP Option. DURIA<sup>2</sup> kann das Programm DuriaImpfDoc.exe direkt ausführen. Die Aktualisierung wird über den Abgleich mit der EXE in Updatepfad aus DURIA<sup>2</sup> generiert.

| 🗋 Impfdoc Parameter                          |                                                       | × |
|----------------------------------------------|-------------------------------------------------------|---|
| Version                                      | 4.61.001 - D2ImpfDoc-Server for Cache 200x (ak)       |   |
| Server-running:                              | X Ja Nein Start Service X Ja Nein                     |   |
| Server-IP                                    | 10.42.17.170                                          |   |
| Server-Port:                                 | 52351                                                 |   |
| Diagnosen der letzten Tage berücksichtigen : |                                                       |   |
| Textgruppe                                   | IDOC TG lange Info IDOCL                              |   |
| SSB-Pat primär                               | 1 SSB-Pat ersatz 1                                    |   |
| Gebühr bei GOÄ übernehmen                    | Ja 🔀 Nein                                             |   |
| Arbeitsplatz                                 | HP_VM_WIN7 PRAX1                                      |   |
| Impfdoc hier nutzen:                         | 🔀 Ja 🗌 Nein                                           |   |
| ImpfdocData-Pfad:                            | //10.42.17.170/Archiv_Prax1/Impfdoc/ImpfdocData       |   |
| ImpfdocSetup-Pfad:                           | //10.42.17.170/Archiv_Prax1/Impfdoc/ImpfdocSetup      |   |
| Updatepfad und Datei                         | //10.42.17.170/Archiv_Prax1/DURIASRC/DurialmpfDoc.exe |   |
| Startprogramm:                               | D:/DurialmpfDoc/DurialmpfDoc.exe                      |   |
| Startparameter                               | -D:2                                                  |   |
| Pfad der Log-Datei                           | D:/DurialmpfDoc/tmp                                   |   |
| Ablegen Beenden                              |                                                       |   |

Die Duria-Client's ziehen sich das Update der **DuriaImpfdoc.exe** aus dem Ordner …\\Archiv\DuriaSrc. In diesem Ordner befinden sich die aktuelle **DuriaImpfdoc.exe** und zudem noch der aktuelle Duria-Updateglobal für die Impf-Software.

## Fehlersuche :

Wurde Cache nach der ImpfDoc-Installation neu gestartet ?
Wird der angegebene Port von der Firewall blockiert ?
Haben DURIA und Cache die nötigen Administrationsrechte ?
Stimmen die Freigaben ?
Liegt die DuriaImpfDoc.cmd am richtigen Ort ?
Sind die Pfadangaben in der DuriaImpfDoc.cmd korrekt eingetragen?
Ist der Exec-Server gestartet ?
Sind die Cache-Prozesse gestartet ?
Entspricht der D2IDPAR-Global den Installationsvorgaben ?
Schreibfehler Allgemein ( Optionen oder Pfadangaben ) ?
Existieren die Textgruppen IDOC und IDOCL ?

Sonstige Fehler : \_\_\_\_\_